## Using a virtual machine for learning database management

- 1. Go to <u>\\ghost.labranet.jamk.fi\virtuaalikoneet</u>
- Copy DebianDBVM06 folder to your D-drive (create a folder and name it by using your student ID).
- 3. Double click DebianDB V06\_2.3 from your D-drive. Click **Import**.
- 4. Change settings:

| ** | Name           | DebianDB V06_2.3 |    |
|----|----------------|------------------|----|
|    | Guest OS Type  | Debian (32-bit)  | .t |
|    | CPU            | 1                |    |
|    | RAM            | 1536 MB          |    |
| 0  | DVD            |                  |    |
|    | USD Controller |                  |    |

| ② DebianDB V06_2.3 - Settings |                                                                     |  |  |  |  |
|-------------------------------|---------------------------------------------------------------------|--|--|--|--|
| 🧾 General                     | Network                                                             |  |  |  |  |
| 🛒 System                      | Adapter <u>1</u> Adapter <u>2</u> Adapter <u>3</u> Adapter <u>4</u> |  |  |  |  |
| 📃 Display                     | Enable Network Adapter                                              |  |  |  |  |
| 5 Storage                     | Attached to: Bridged Adapter 🔻                                      |  |  |  |  |
| Audio                         | Name: Realtek PCIe GBE Family Controller                            |  |  |  |  |
| Network                       |                                                                     |  |  |  |  |

5. Run it (Start).